## HOW TO APPLY FOR ERASMUS+ ?

## **E-DEVLET APPLICATION PORTAL**

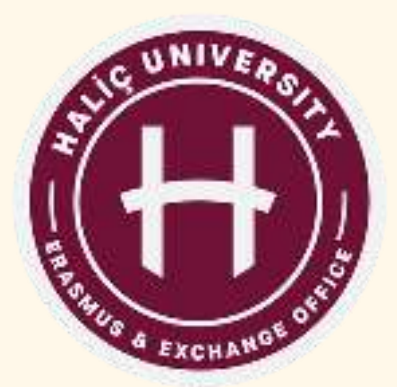

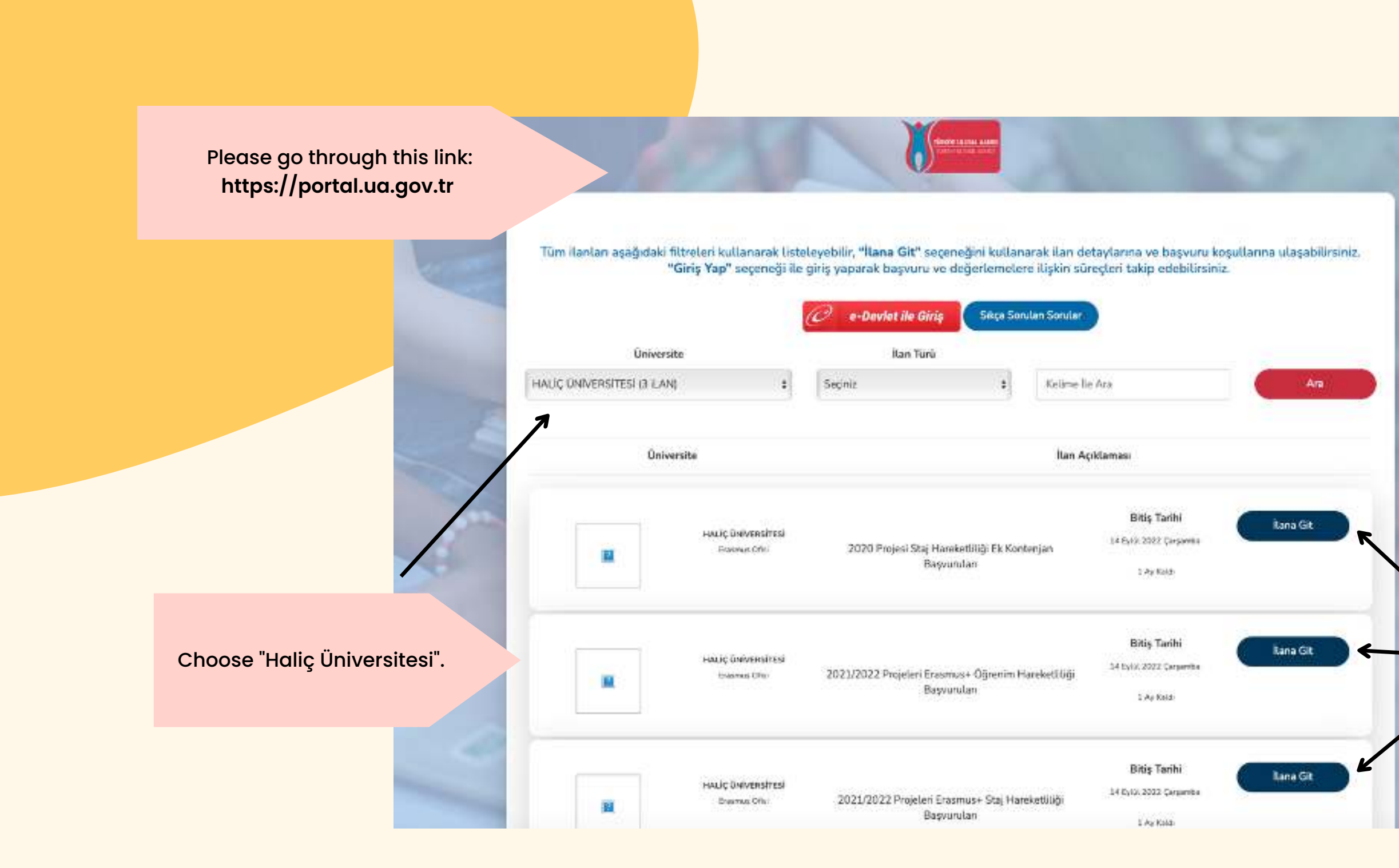

Select the mobility you want to apply for.

|                                                                                               | HALİÇ ÜNİVERSİTESİ                                                                                                    |
|-----------------------------------------------------------------------------------------------|----------------------------------------------------------------------------------------------------|
| 14                                                                                            | Ensureus Offici                                                                                                    |
|                                                                                               |                                                                                                    |
|                                                                                               | 2021/2022 Projeleri Erasmus+ Öğrenim Hareketilliği Başvurulan                                                                             |
| Değerli Öğrencileriniz.                                                                       |                                                                                                    |
| tan hakkindaki datayla bilgi için https://exchange.halk.adu.tv/2021-2022-projesi-ogranim-at   | aj-harabets ligi-basvurulari-basilyor-2021-2022-project-study-internabio-mobility-applications-information/ achesini incollegebilirsinic. |
| Başvunular konutundaki konularının için her taman erakmus@halic.edu.tr adresinden bite uta    | qab Breinh.                                                                                                    |
| Başarlar dileriz.                                                                             |                                                                                                    |
| · · · · · · · · · · · · · · · · · · ·                                                         |                                                                                                    |
| Dear Students.                                                                                |                                                                                                    |
| For detailed information, check this link https://eschange.hallc.edu/tr/2023-2022-projesi-ogr | renim-staj-hansket1.0gi-basvunulari-bas žyor-2021-2022-project-study-internahip-mobility-applications-information/                        |
| You can always reach us at erasmus@flatic.edu.tr for your questions about applications.       |                                                                                                    |
| We wish you luck,                                                                             |                                                                                                    |
|                                                                                               |                                                                                                    |
|                                                                                               |                                                                                                    |

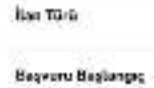

Non No mariasi

lan Bigileri

2021/2022 PROJECCEI ÖĞRENİM HARCKETLILİĞİ

Başənın Biliş 14.09.2022

15.08.2072

Kalan Zaman 1 Ay Kalab

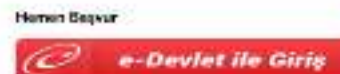

Login with your password.

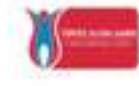

Avrupa Birliği Eğitim ve Gençlik Programları Merkezi Başkanlığı Erasmus+ ve ESC Başvuruları

Bu hizmet Avrupa Birliği Eğitim ve Gençlik Programları Merkezi Başkanlığı işbirliği ile e-Devlet Kapısı altyapısı üzerinden sunulmaktadır.

Bu hizmeti kullanarak ilgili kuruma daha önce yaptığınız başvurular aşağıda görüntülenir. Yeni bir başvuruda bulunmak için yukan yer alan "Yeni Başvuru" düğmesine tıklayınız.

Search for "Haliç Üniversitesi".

| Avrupa Birlig Egitm )<br>Erasmus+ ve ES0                                                                                                    | e Gençik Programları Merkezi Ba<br>2 Başvuruları | şkanlığı |               | 🚖 Favorilere ek | ie g        |
|----------------------------------------------------------------------------------------------------|--------------------------------------------------|----------|---------------|-----------------|-------------|
| Bu hizmet Avrupa Birliği<br>Eğitim ve Gençlik<br>Programları Merkezi<br>Başkanlığı işbirliği ile e-<br>Devlet Kapısı altyapısı<br>üzerinden<br>sunulmaktadır. | < Geri                                           | ilan Adı | ilan Turu Tur | ιŭ              |             |
|                                                                                                    | llan Listesi                                     |          |               |                 |             |
|                                                                                                    | İları Adı                                        |          |               | İlan Türü       | Son<br>Tari |
|                                                                                                    | Haliç Üniversite                                 | esi      |               |                 |             |

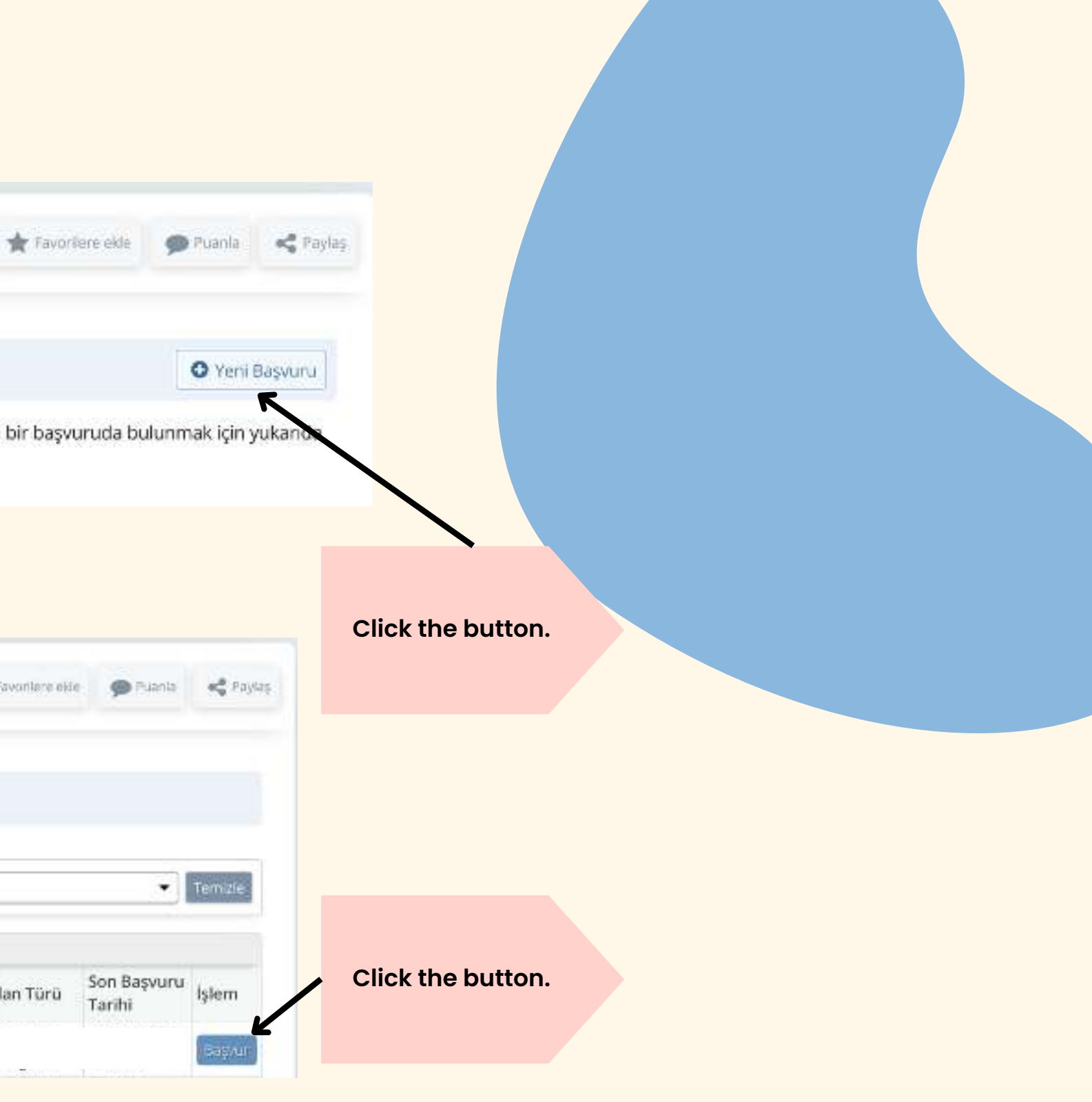

| Deurkiys.gov.tr                                                                                                    | Stas navi yardın adələrinin 19 🗛 +                                                                                                    | Calerkive and he                                                                                                    | 🔿 Rei Colori 🤌 - 👘 + Stewas ynder edenk met A                                                                                                    |
|----------------------------------------------------------------------------------------------------|----------------------------------------------------------------------------------------------------|----------------------------------------------------------------------------------------------------|----------------------------------------------------------------------------------------------------|
| would Bing Epite in Gingle .                                                                                                    | Eramute we ESC Reporter                                                                                                    | C Annual Englishmenceniya . 11 Billionae in BCC                                                                                                    | Mpusier.                                                                                                    |
| Frasmush ve ES                                                                                                    | e Gençle Programan Marinez Bopkarniğ<br>C Başıyuzrulları                                                                                                    | Annoo Field Egran et Goryla Porgramla<br>Brasitius+ ve ESC Bapurular                                                                                           | w Markov Baptanig) (# Family and (# Family and (# Family a |
| Bu homer Arrupa Drig<br>Egitem ve Gerçiki<br>Programlan Meriote<br>Başheriği gibriği fa e<br>Devlet Rupu stykpto<br>Gostinden sunulmafaste | Han Aat Haliç Üniversitesi<br>Han Aat Haliç Üniversitesi<br>Valandaki bişlendime yarısın okudum ve kabul ediyorum.<br>Buşen veri erretigen medine işerre teven edemetanı: | Bis fanner finniges 8-88<br>Egittre ve Georgin<br>Vraguerian Vierkez<br>Beglenig gerigt te e-<br>Devise Kope sityspel<br>Greentder eurodmeteede<br>Bis fan Adr | Haliç Üniversitesi                                                                                                    |
| elect th                                                                                                    | is and click the "devam et" button.                                                                                                    | 9                                                                                                    | Select the mobility and                                                                                                    |

| Orienne our ar                                                                                                    | Your informations will appear automatio | ally.                                                                                                    | the face (1                |
|----------------------------------------------------------------------------------------------------|-----------------------------------------|----------------------------------------------------------------------------------------------------|----------------------------|
| Science (Science)                                                                                                    | Click the kdydet ve lierie buttoh.      | Man barran barra                                                                                                    | ngerse innerfagerij<br>van |
| An invest Angen Brief<br>Gerich in Größe<br>Hagender Oberach<br>Speareng aufer Gerichten<br>Speareng aufer Gerichten<br>Der Schleren Beitren<br>Aufer Gerichten<br>Sterner Sterner Gerichten<br>Spearenter Geschleren<br>Spearenter Geschlerenter Geschleren<br>Spearenter Geschlerenter Geschlerenter |                                         | Andread Hammen Half<br>Reporter Adverse<br>Reporter Adverse<br>Reporter Adverse<br>Adverse Reporter<br>Adverse Reporter<br>Reporter Sector<br>Reporter Reporter<br>Reporter Reporter<br>Reporter<br>Reporter Reporter<br>Reporter Reporter<br>Reporter<br>Reporter Reporter<br>Reporter Reporter<br>Reporter Reporter |                            |
|                                                                                                    | Capitive Loss                           | 2. Source Millions<br>1. Source Millions<br>Registrations<br>2. 2 Source Millions<br>2. 2 Source Millions<br>3. 3 Source Millions<br>3. 3 Source Millions<br>3. 3 Source                                                                                                    |                            |

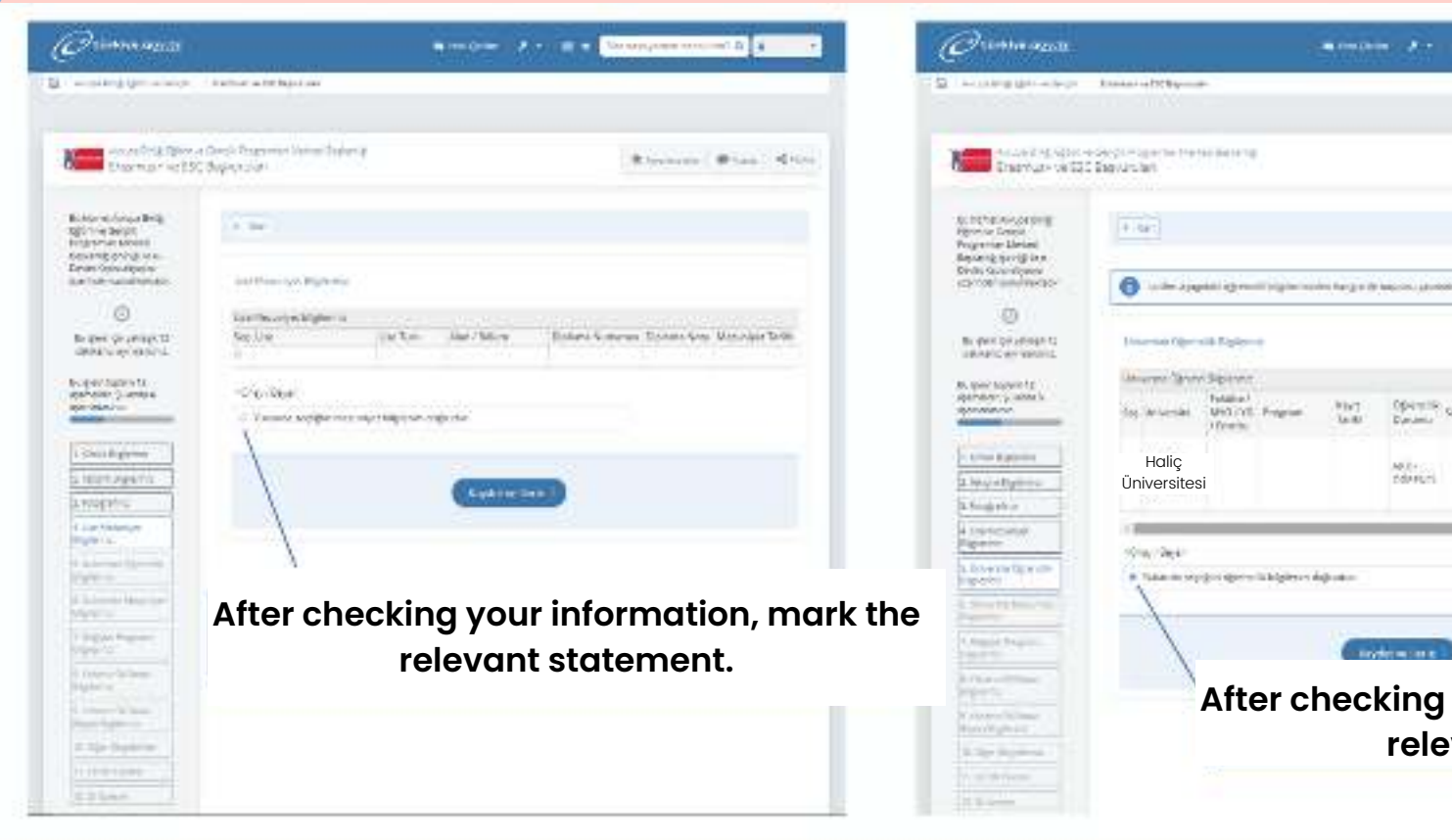

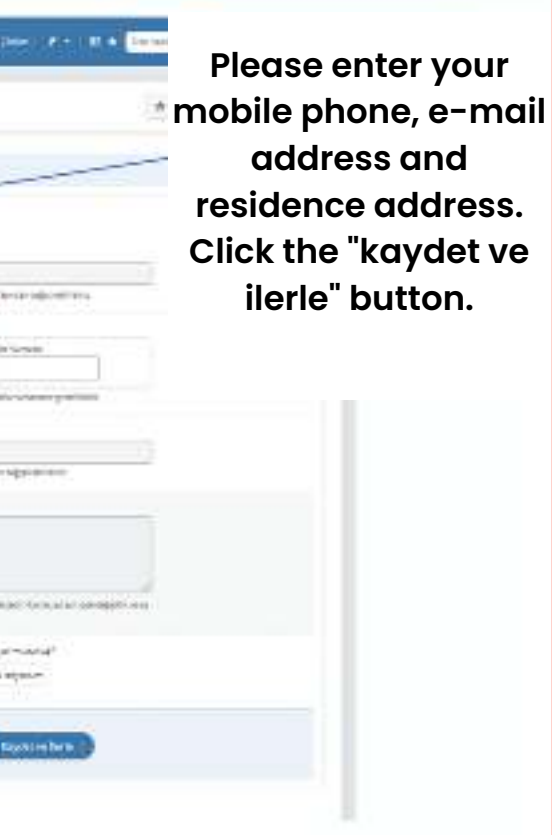

|                 |                       | *-          |           |                 | - 4   | Direct. |
|-----------------|-----------------------|-------------|-----------|-----------------|-------|---------|
| erina, phonone  |                       |             | 2         |                 |       |         |
| (portine co     | of Opening<br>Species | ales<br>Las | Of series | Operation<br>Di | 0 (a) | 0.1     |
| eter<br>Mariuni |                       |             |           |                 |       |         |

After checking your information, mark the relevant statement.

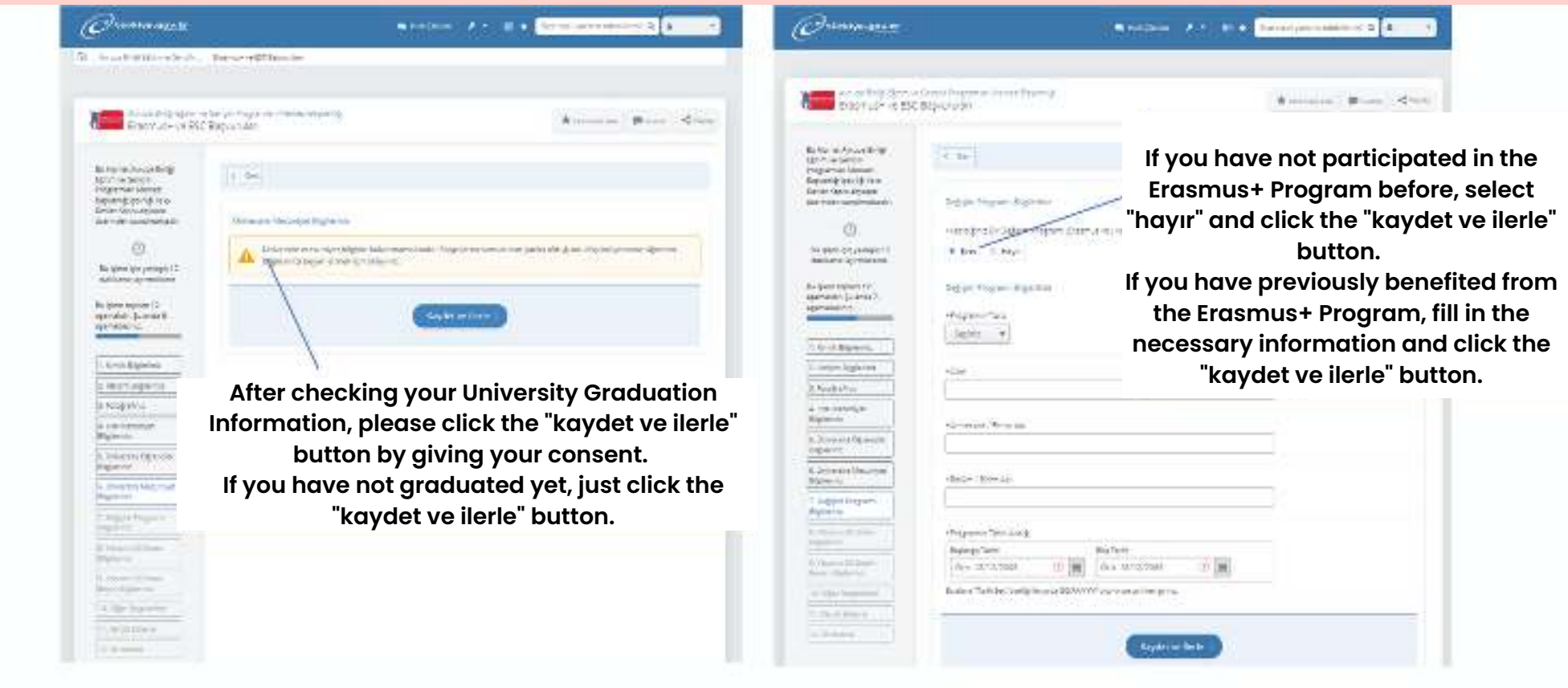

| And the second behavior of the second behavior     And the second behavior   And the second behavior   And the second behavi                                                                                                    |                                                           |                                                        |                                       |       |   |
|----------------------------------------------------------------------------------------------------|-----------------------------------------------------------|--------------------------------------------------------|---------------------------------------|-------|---|
| Answer of experiments   Answer of experiments   Answer of experimen                                                                                                    | Currar in Ex                                              | Carph Programmer Marvest Reporting<br>Despination      |                                       | * * 4 |   |
| Normal Arrival Arrival   Normal Arrival Arrival   Normal Arrival   Normal Arrival                                                                                                    |                                                           |                                                        |                                       |       |   |
| Ander group (in refig   Being (in refig (in refig))   Being (in refig (in refig))   Being (in refig (in refig))   Being (in refig (in refig))   Being (in refig (in refig))   Being (in refig (in refig))   Being (in refig (in refig))   Being (in refig (in refig))   Being (in refig (in refig))   Being (in refig (in refig))   Being (in refig (in refig (in ref                                                                                                    | Electric Artistoniji<br>Electric Denis<br>Propertie Meter | (* W)                                                  |                                       |       |   |
| Carden Contraction     Carden Contraction     Carden Contraction <td>Aniarig benig ten<br/>Devis Gost Hugge</td> <td></td> <td></td> <td></td> <td></td>                                                                                                    | Aniarig benig ten<br>Devis Gost Hugge                     |                                                        |                                       |       |   |
| Compared a product of a subscreen production of the particular of the particular of the particula                                                                                                    | Contention and and a                                      | reparty (C. S. and Operation)                          |                                       |       | F |
| A spectra production     A spectra production     A spectra produc                                                                                                    | 0                                                         | A Aprovince proteining the particular                  | Active evaluation (                   |       |   |
| A service is a regimental service of the service of the service                                                                                                    | vera a grantere                                           | <ul> <li>A substitution without independent</li> </ul> |                                       |       |   |
| It that Reperture         It that Reperture         It that Reperture <t< td=""><td>Ruper table 12<br/>meteological publication</td><td>· A statistical second in a statistical and a</td><td>all and a second second second second</td><td></td><td></td></t<>                                                                                                    | Ruper table 12<br>meteological publication                | · A statistical second in a statistical and a          | all and a second second second second |       |   |
| Ender Eigenstein     Aufgestein     Aufgestein     Aufgestein     Aufgestein     Aufgestein     Aufgestein     Aufgestein     Aufgestein     Aufgestein     Aufgestein     Aufgestein     Aufgestein     Aufgestein     Aufgestein     Aufgestein     Aufgestein                                                                                                    | Abuetance.                                                |                                                        | 1                                     |       |   |
| I. Angenense<br>J. Angenense<br>J. Angenense<br>Magnetis<br>J. Angenense<br>Magnetis<br>J. Angenense<br>J. Angenense<br>Magnetis<br>J. Angenense<br>J. Angenense<br>J. Ang | [trongens ]                                               |                                                        | RANCING OF BRIDE                      |       |   |
| A - Colgran (     A - Solgran (     A - Sol                                                                                                    | i, brijet nigaren                                         |                                                        |                                       |       |   |
| A Second Second Se<br>Second Second Second Second Second Second Second Second Second Second Second Second Second Second Second Second Second Second Second Second Second Second Second Second Second Second Second Second Second Second Second Second Second Sec                                                                                                    | 2.493(9961)                                               |                                                        |                                       |       | 6 |
| L mengen (djenem<br>Besen<br>L Mengen Nogere<br>Logger, Nogere<br>Besen<br>Logger, Nogere<br>Besen                                                                                                    | Piletti .                                                 |                                                        |                                       |       | K |
| Landerson                                                                                                    | L STORTS OF STOR                                          |                                                        |                                       |       |   |
| Compare Registre     Compare Registre     Comp                                                                                                    | a internet state                                          |                                                        |                                       |       |   |
| A reproved timese<br>Provide the second second s                                                                                                    | 1. Deglar, Program                                        |                                                        |                                       |       |   |
| Page 14                                                                                                    | A Supervision                                             |                                                        |                                       |       |   |
| Company and the second second s                                                                                                    | There .                                                   |                                                        |                                       |       |   |
|                                                                                                    | Providence                                                |                                                        |                                       |       |   |
|                                                                                                    | · matheway                                                |                                                        |                                       |       |   |
| T full New C                                                                                                    | 1-0-00                                                    |                                                        |                                       |       |   |

| <br>Derivative statistics of the | • | • |
|----------------------------------|---|---|
| ( <b>A</b>                       | < | - |

not have a valid exam core for Erasmus+ ns, click the "kaydet ve ton by selecting the "i continue applying t saving the foreign exam on this page/bu a yabancı dil sınavı den başvuruya devam istiyorum" option.

| Comment                                                                                                    | **************************************                                                                                                    |              |
|----------------------------------------------------------------------------------------------------|----------------------------------------------------------------------------------------------------|--------------|
| Report of the Second                                                                                                    |                                                                                                    |              |
| 0                                                                                                    |                                                                                                    | If there is  |
| The April of Street Street St.                                                                                                    | Tan Baserie                                                                                                    | document t   |
| Andrew (p. 1999)                                                                                                    | The sector devices of the sector devices of the sector of the sector of            |              |
| Commune (1)                                                                                                    | 1. Street Trickets                                                                                                    | upioda , upi |
| Company Regions                                                                                                    | The second second secon           | appropriat   |
| Room Bernet                                                                                                    | Chinese and the second second section of                                                                                                    | click on the |
| A conversion of the second second sec |                                                                                                    | ilerle" k    |
| Page 10 and 10 and 10 a | 2 <sup>10</sup> provide the fact that the state of the state of the |              |
| Committee and                                                                                                    | Digit lagend                                                                                                    | if you dre h |
| A Committee of the same                                                                                                    | New York Concession of the Association of the Association of the Assoc           | upload any   |
| La bai di genera                                                                                                    | The last has a summarized and the second second second second                                                                                                    | documents    |
| Processory and                                                                                                    | [ Section ]                                                                                                    |              |
|                                                                                                    | miles prove actives                                                                                                    | your transcr |
|                                                                                                    | and a second second second second second second second second second second second second second second second                                                                                                    | the "kayde   |
|                                                                                                    | Therefore, and a factor of the second second                                                                                                    | but          |
|                                                                                                    | Association and the second second sec           | 1            |
|                                                                                                    |                                                                                                    | /            |
|                                                                                                    | (manual)                                                                                                    | /            |
|                                                                                                    |                                                                                                    |              |
|                                                                                                    | and the second second s           |              |
|                                                                                                    | parte la la la la la la la la la la la la la                                                                                                    |              |
|                                                                                                    | (Therefore)                                                                                                    |              |
|                                                                                                    | and the second second s           |              |
|                                                                                                    |                                                                                                    |              |
|                                                                                                    |                                                                                                    |              |
|                                                                                                    |                                                                                                    |              |
|                                                                                                    |                                                                                                    |              |
|                                                                                                    |                                                                                                    |              |
|                                                                                                    |                                                                                                    |              |
|                                                                                                    |                                                                                                    |              |

is a related at that you will pload it in the ate box. Then he "kaydet ve " button. anot going to ny additional ts, just upload cript and click det ve ilerle"

| Annua Relit Richman Garela                                                                                                    | Francisco PC Rate                       |                                                                                                    |                                                                        |
|----------------------------------------------------------------------------------------------------|-----------------------------------------|----------------------------------------------------------------------------------------------------|------------------------------------------------------------------------|
| Arupa Brig Egom -<br>Erasmus+ ve ESC                                                                                                    | e Gençik Programlan M<br>2 Başıvuruları | Your preferences are au<br>your department/prog<br>of 1 and a maximum of<br>each preference one by | Itomatically fil<br>ram. You can<br>of 3 preference<br>v one, vou shou |
| Bu hizmet Avrupa Birliği<br>Eğitim ve Gençlik<br>Programlan Merkezi<br>Başkanığı işbirliği ile e<br>Devlet Kaşısı altyaşısı<br>üzerinden sunulmaktadır. | < Ger                                   | button, then repeat thi<br>p                                                                       | s process by s<br>reference.                                           |
| 0                                                                                                    |                                         | Enter your preferences                                                                             | in order and c                                                         |
| 0                                                                                                    |                                         | <i>,</i> ,                                                                                         |                                                                        |
| Bulşlem için yaklaşık 12<br>dakkanızı ayırmalışınız                                                                                                    | Tercih Eideme                           | ile                                                                                                | erle" button.                                                          |
| Bu işlem içn yaklaşık 12<br>dakkanzı ayrmatismiz<br>Bu işlem toplam 12                                                                                  | Tercih Edeme                            | ile                                                                                                | erle" button.                                                          |
| Bu işlem için yaklaşık 12<br>dekkanız ayrmalısınız<br>Bu işlem toplam 12<br>aşamalıdır. Şu anda 11.<br>aşamadasınız                                     | Tercihleriniz<br>Sira Ülke              | Kurum Anlaşma Kodu Kontenjan                                                                       | erle" button.                                                          |
| Bu işlem için yaklaşık 12<br>dakkanız ayrmatismiz<br>Bu işlem toplam 12<br>aşamalıdır. Şu anda 11.<br>aşamadasınız                                      | Tercihleriniz<br>Sira Ülke<br>1         | Kurum Anlaşma Kodu Kontenjan                                                                       | blem                                                                   |
| Bu işlem için yaklaşık 12<br>dekikanızı ayırmalısınız.<br>Bu işlem toplam 12<br>aşamalıdır. Şu anda 11.<br>aşamadasınız.                                | Tercihieriniz<br>Sira Ülhe<br>1<br>2    | Kurum Anlaşma Kodu Kontenjan                                                                       | blem<br>Vien App Entite EnAt                                           |

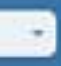

ered according to nake a minimum s. After selecting Id press the "ekle" electing your next

ck the "kaydet ve

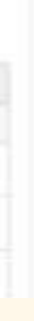

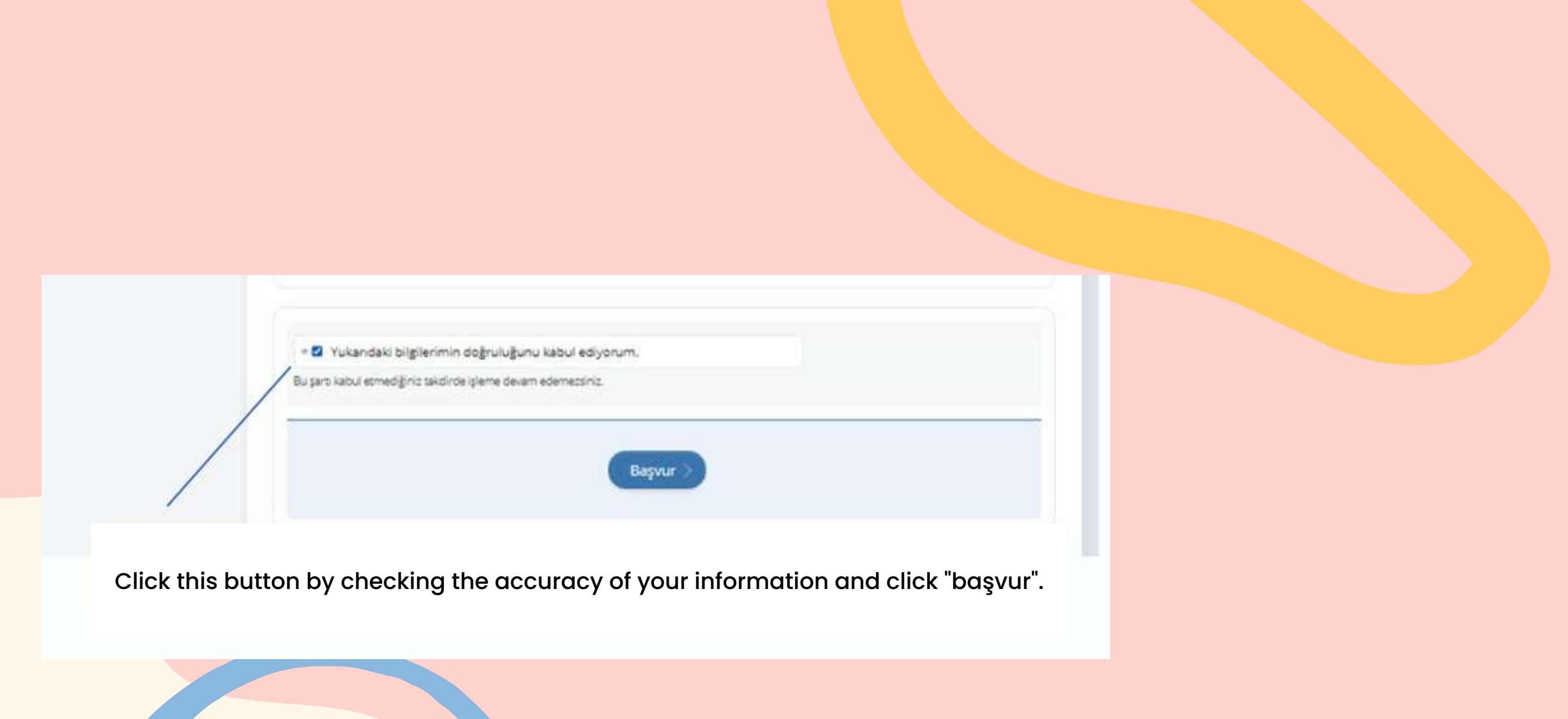

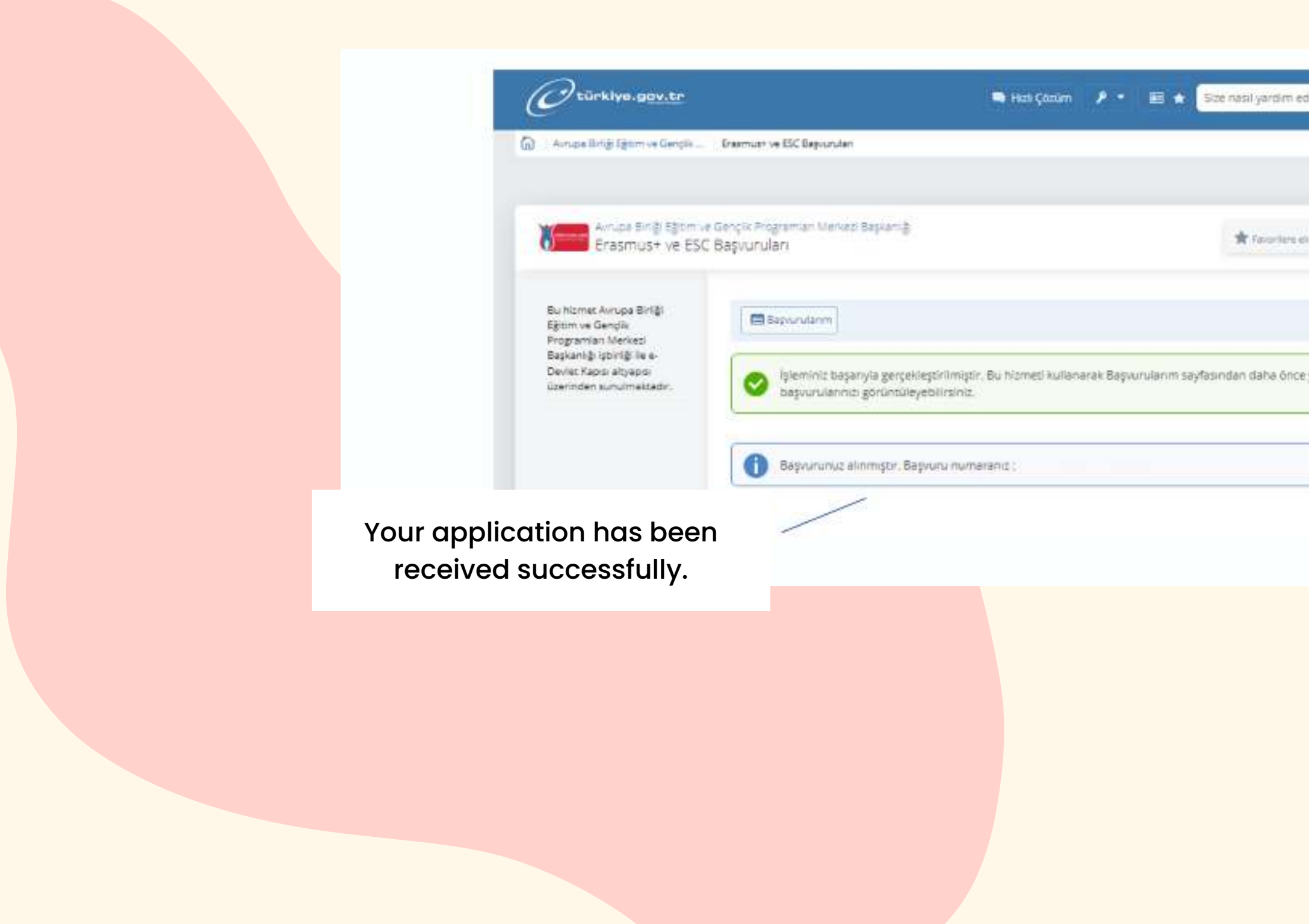

| debilinim? Q A + |  |  |
|------------------|--|--|
| e yapoğınız      |  |  |
|                  |  |  |

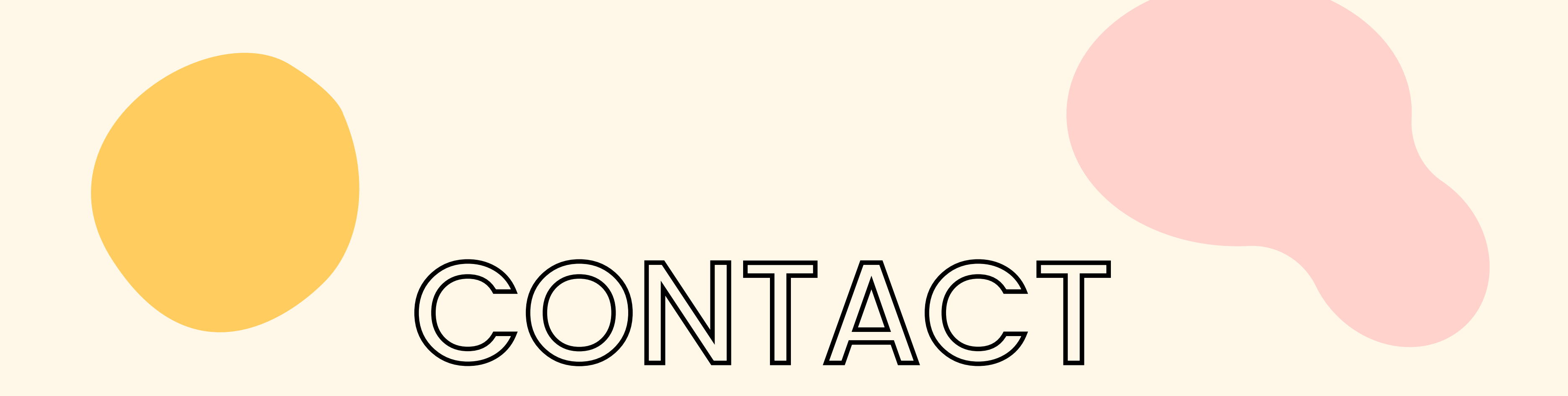

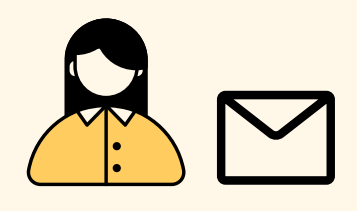

Erasmus+ and Exhange Programs Office - erasmus@halic.edu.tr Lale Çobanoğlu - lalachobanoghlu@halic.edu.tr İrem Nur Mıhcı - iremnurmihci@halic.edu.tr

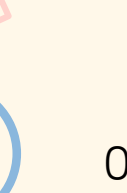

www.exchange.halic.edu.tr

0 (212) 924 2444 - 1482

@halicerasmus